การกำหนดสิทธิ์ให้ครูผู้สอนสามารถแก้ไขผลการเรียน งานวัดผลสามารถกำหนดได้เป็นราย กลุ่มเรียนดังขั้นตอนต่อไปนี้

1. เข้าเมนูงานวัดผล

edr

2. เข้าเมนูกำหนดสิทธิ์ให้แก้ไขคะแนน / ผลการเรียน รายกลุ่มที่สอน

| Cor วิทยาลัยการอ                                                                                                    | าชีพชุมพวง                                                                                                    |                                                                                                    |                                                        | 🚞 โทย 🖾 🎯 สภาร์ลบ่ สะสุข<br>Test-user                                        | <sup>ыб</sup> — |
|----------------------------------------------------------------------------------------------------|----------------------------------------------------------------------------------------------------|----------------------------------------------------------------------------------------------------|--------------------------------------------------------|------------------------------------------------------------------------------|-----------------|
| <ul> <li>ແລ້ກເກັດອອກສ/ສອນມຸ</li> <li>ເຊິ່ງເຊິ່ງແລະຮອນ</li> <li>ເຊິ່ງຊຸ່ແລະຮອນ</li> <li>ເຊິ່ງເຊິ່ງແລະຮອນ</li> <li>ເຊິ່ງກາງສ່ວຍຊາກກໍ່ວ່າໄປ</li> <li>ວານທັດແບບາທລິກຮູ້ຮອງ</li> <li>ຈານທະເພື່ອນ</li> </ul> | ข้อมูลยือบประมาณ : 2564   ยิพลักสุดร : 2563   ภาพขียม : 2/2563<br>ท่านกำเงือร่างวามอยู่ใน: อามวิตคล<br>๔ รามวิตคล<br>Q Search Menu<br>Ø ม้อมอตั้งนราม สำหรับอามวิตคลฯ | AA                                                                                                    |                                                        |                                                                              | 2               |
| ณ์ งานวัดผล<br>1                                                                                                    | <ul><li>ี่ ระดับผลการเรียน</li><li>⊙ กำหนดเกณฑ์การวัดผลร</li></ul>                                                                                                    | 🔟 เหตุผลการไม่เข้าเรียน                                                                                                    |                                                        |                                                                              |                 |
| <ul> <li>ครูญัสอน</li> <li>ครูภัมรีกษา</li> <li>จรูภัมรีกษา</li> <li>งานสารบรรณ</li> </ul>                                                                                                    | ประเทศ<br>รายของสาการแก้ไขคะแนน/ผลการเรียน/ส่งผลการเรียน<br>ไฟ ข้อมูลผลการเรียน                                                                                       | 6] เกณฑ์การประเมินผล                                                                                                    | 🖉 กำหนดฟอร์มประเมินจิดพิสัย                            |                                                                              |                 |
| 🝸 สงขอมูลาบบง สอด.                                                                                                    | <ul> <li>[2] อนุมัติผลการเรียน</li> <li><u>∼</u> ผลการเรียน นักศึกษากำลังศึกษาอยู่</li> <li>(นักศึกษา เกรดแฉลียส่ากว่าและพ์</li> </ul>                                | <ol> <li>ตรวจสอบสถานะการบันทักหน่วยการสอนและตะแนนราย</li> <li>เป็นปรีอนเพียนคลการเรือนกับ สธ.02</li> <li>นักดีกษา มีผลการเรือน (),ธร.ส.ม.ส.ม.ค</li> </ol> | + บันทึกโอนผลการเรียน (*)<br>เ≕ ประวัติแก้ในผลการเรียน | ปี อัพโหลดดะแทนเก็บเข้า ศธ.02 ออชไลน์<br>Q นักดีกษา ตามปวงเกรดเฉลี่ยที่กำหนด |                 |
|                                                                                                    | <ul> <li>สถ้าระะแนนและผลการเรียน</li> <li>สำหาแหล้งหรื่องก็ไข/ยืนยือผลการเรียน</li> <li>กำหาแหลิทธิ์ กลุ่มที่สอนให้แก้ไขผลการเรียน 0,มส,มผ,ขส</li> </ul>              | 2 🙆 กำหนดสิทธิ์ไห้แก่ไขคะแนน/ผลการเรียน รายกลุ่มที่สอน                                                                                                    | 🔂 กำหนดสิทธิโฟยีนยันผลการเรียน รายบุลคล                |                                                                              |                 |
|                                                                                                    | <ul> <li>[2] แก้ไขตะแนน/ผลการเรียน</li> <li>[&gt; แก้ไขตะแนน/ผลการเรียนนักศึกษารายบุตตล</li> </ul>                                                                    | > เปลี่ยนผลการเรียน มสเป็นผลการเรียน ตามคะแนน                                                                                                    | > เปลี่ยนผลการเรียน มส,ชร,ชส เป็นผลการเรียน 0          | ) <sup>;</sup> แก้ไขผลการเรียน # ให้เป็นผลการเรียนตามครูผู้สอน               |                 |

## 3. กด เพิ่ม เพื่อกำหนดกลุ่มเรียนที่จะเปิดให้แก้ไขผลการเรียน

| ວັນາເຈັກເ                                                                       | ชื่อวิชาเรียน                                                                                                    | ครูผู้สอน                                                                                                    | กล่มที่สอน                                                                                                    | Rock State Bar                                                                                                    |                                                                                                    |                                                                                                    |
|---------------------------------------------------------------------------------|----------------------------------------------------------------------------------------------------|----------------------------------------------------------------------------------------------------|----------------------------------------------------------------------------------------------------|----------------------------------------------------------------------------------------------------|----------------------------------------------------------------------------------------------------|----------------------------------------------------------------------------------------------------|
|                                                                                 |                                                                                                    |                                                                                                    |                                                                                                    | 2112012331290127123                                                                                                    | วันสุดท่ายที่ไห่แก่ไข่/ยินยินการแก่ไข                                                                                                    | จัดกา                                                                                                    |
|                                                                                 | Q )                                                                                                    | (Q )                                                                                                    | Q                                                                                                    |                                                                                                    |                                                                                                    | Q                                                                                                    |
| 01-8001                                                                         | นี้กงาน                                                                                                    | นางสาวรุ่งฉัดร เดิศพงษ์                                                                                                    | ປວສ.2/2 ກາຮນັດງພີ (ນ.6)                                                                                                    | 12/03/2563                                                                                                    | 12/03/2563                                                                                                    | @ 1                                                                                                    |
| 01-8001                                                                         | ลึกงาน                                                                                                    | นางสาวรุ่งฉัดร เดิศพงษ์                                                                                                    | ปวส.2/1 การบัญชี (ปกติ)                                                                                                    | 12/03/2563                                                                                                    | 12/03/2563                                                                                                    | Q 1                                                                                                    |
| 10-1003                                                                         | หลักการคลาด                                                                                                    | นางสาวรุ่งฉัดร เดิศพงษ์                                                                                                    | ปวส.2/2 การบัญบี (ม.6)                                                                                                    | 12/03/2563                                                                                                    | 12/03/2563                                                                                                    | Q (                                                                                                    |
| 10-1003                                                                         | หลักการตลาด                                                                                                    | นางสาวรุ่งฉัดร เดิศพงษ์                                                                                                    | ปวส.2/1 การบัญขี (ปกติ)                                                                                                    | 12/03/2563                                                                                                    | 12/03/2563                                                                                                    | Q 1                                                                                                    |
| J1-1001                                                                         | การบริหารงานคุณภาพในองศ์การ                                                                                                | นางสาวพัชรินทร์ คชลัย                                                                                                    | ปวส1 ปกติ/คอมพิวเตอร์ธุรกิจ                                                                                                    | 10/03/2563                                                                                                    | 11/03/2563                                                                                                    | Q                                                                                                    |
| 14-2004                                                                         | คณิตศาสตร์คอมพิวเตอร์                                                                                                    | นางสาวจันทีมา เข็นวัฒนา                                                                                                    | ນ່ວະເວັ/1 ຄອນທີ່ວເຂອຣ໌ຮູຣກິຈ (ປກສິ)                                                                                                    | 10/03/2563                                                                                                    | 11/03/2563                                                                                                    | Q                                                                                                    |
| H-2111                                                                          | งานช่อมเครื่องใช้ไฟฟ้า                                                                                                    | นายศักดา เขวรัมย์                                                                                                    | ນ່ວ <del>ຍ.3/2 ໃห</del> ่ฟ้ากำลัง (ปกติ)                                                                                                    | 10/03/2563                                                                                                    | 11/03/2563                                                                                                    | QI                                                                                                    |
| A-2111                                                                          | งานข่อมเครื่องใช้ไฟฟ้า                                                                                                    | นายศักดา เยวรัมย์                                                                                                    | ปวช.3/1 ไฟฟ้ากำลัง (ปกติ)                                                                                                    | 10/03/2563                                                                                                    | 11/03/2563                                                                                                    | Q 1                                                                                                    |
| 0-1208                                                                          | ການາລັงกฤษฐรกิจในงานอาชีพ                                                                                                  | นางสาวสุกัญญา ศิริการ                                                                                                    | ปวส1 ปกติ/การบัญชี                                                                                                    | 09/03/2563                                                                                                    | 10/03/2563                                                                                                    | Q                                                                                                    |
| /1-2106                                                                         | การบัญชีปฏิบัติการภาษาอังกฤษ                                                                                               | นางสาวรุ่งฉัดร เลิศพงษ์                                                                                                    | ปวช.2/2 การบัญชี (ปกติ)                                                                                                    | 06/03/2563                                                                                                    | 07/03/2563                                                                                                    | Q 1                                                                                                    |
| /1-2106                                                                         | การบัญชีปฏิบัติการภาษาอังกฤษ                                                                                               | นางสาวรุ่งฉัดร เลิศพงษ์                                                                                                    | ปวช.2/1 การบัญชี (ปกติ)                                                                                                    | 06/03/2563                                                                                                    | 07/03/2563                                                                                                    | Q                                                                                                    |
| J4-2102                                                                         | เทคนิคการสร้างภาพเคลื่อนไหวคอมพิวเดอร์                                                                                     | นายชนวัฒน์ ศรีโพยี่ป้ย                                                                                                    | ปวส.2/1 ดอมพิวเตอร์ชุรกิจ (ปกติ)                                                                                                    | 06/03/2563                                                                                                    | 07/03/2563                                                                                                    | Q (                                                                                                    |
| 4-8501                                                                          | โครงการ                                                                                                    | นายธนวัฒน์ ศรีโพธิ์ชัย                                                                                                    | ปวส.2/1 ตอมพิวเตอร์ธุรกิจ (ปกติ)                                                                                                    | 06/03/2563                                                                                                    | 07/03/2563                                                                                                    | Q (                                                                                                    |
| 0-1001                                                                          | หลักเศรษฐศาสตร์                                                                                                    | นายธนวัฒน์ ศรีโพธิ์ชัย                                                                                                    | ปวส.2/1 คอมพิวเตอร์ธุรกิจ (ปกติ)                                                                                                    | 06/03/2563                                                                                                    | 07/03/2563                                                                                                    | @ 1                                                                                                    |
|                                                                                 |                                                                                                    |                                                                                                    |                                                                                                    |                                                                                                    |                                                                                                    |                                                                                                    |
| 11<br>10<br>10<br>11<br>11<br>11<br>11<br>11<br>11<br>11<br>11<br>11<br>11<br>1 | +8001<br>+8001<br>+1003<br>+1003<br>+2004<br>+2004<br>+2111<br>+2106<br>+2116<br>+2106<br>+2106<br>+2102<br>+2102<br>+2002 | -0001         มิกราน           -0001         มิกราน           -0001         มิกราน           -0003         จลักกรลมล           -1003         หลักรรณอุณรานในองค์กร           -0004         คลิกสรรณอร์กรสาว<br>-1005           -0004         คลิกสรรณอร์กรสาว<br>-1005           -0004         คลามสังกรสรรณอร์กรสาว<br>-1005           -0004         คลามสังกรสรรณอร์กรสาว<br>-1005           -1005         การนิกสุรธรรณอร์กรสาว<br>-1005           -1005         การนิกสุรธรรณอร์กรสาว<br>-1005 | คลบาง         คลบาง         หาสารประเทศสร้าง           4001         ติกราช         ระสารประเทศสร้าง           4001         ติกราช         ระสารประเทศสร้าง           4001         ติกราช         ระสารประเทศสร้าง           1003         หกิกราชอาด         ระสารประเทศสร้าง           1001         การประเทศสร้าง         ระสารประเทศสร้าง           1001         การประเทศสร้าง         ระสารประเทศสร้าง           1001         การประเทศสร้าง         ระสารประเทศสร้าง           2004         สนิดสารสร้างสุดสร้าง         ระสารประเทศสร้าง           2005         การประเทศสร้าง         ระสารประเทศสร้าง           2016         การประเทศสร้าง         ระสารประเทศสร้าง           2017         การประเทศสร้าง         ระสารประเทศสร้าง           2018         การประเทศสร้าง         ระสารประเทศสร้าง           2010         การประเทศสร้าง         ระสารประเทศสร้าง           2010         หนัดสารสร้าง         ระสารประเทศสร้าง | ward         ward starting of starting of starting starting s | word         word         word <td< td=""><td>who         who         who         who         who         who         who         who           4001         Barva         who         who         who         12/01/261         12/01/261         12/01/261           4001         Barva         who         who         who         12/01/261         12/01/261         12/01/261           4001         Barva         who         who         who         12/01/261         12/01/261         12/01/261           4001         Barva         who         who         who         12/01/261         12/01/263         12/01/263           4001         shomasa         who         who         who         12/01/261         12/01/263         12/01/263           4001         shomasa         who         who         who         12/01/263         11/01/253           4001         who         who         who         who         10/01/263         11/01/253           4011         who         who         who         who         10/01/263         11/01/253           4011         who         who         who         who         10/01/263         11/01/253           4011         who         who         who</td></td<> | who         who         who         who         who         who         who         who           4001         Barva         who         who         who         12/01/261         12/01/261         12/01/261           4001         Barva         who         who         who         12/01/261         12/01/261         12/01/261           4001         Barva         who         who         who         12/01/261         12/01/261         12/01/261           4001         Barva         who         who         who         12/01/261         12/01/263         12/01/263           4001         shomasa         who         who         who         12/01/261         12/01/263         12/01/263           4001         shomasa         who         who         who         12/01/263         11/01/253           4001         who         who         who         who         10/01/263         11/01/253           4011         who         who         who         who         10/01/263         11/01/253           4011         who         who         who         who         10/01/263         11/01/253           4011         who         who         who |

- หากในกรณีมีการกำหนดการแก้ไข 0 มส. มผ. แล้วจะต้องปิดสิทธิ์การแก้ไขนั้นก่อน จึงจะสามารถดำเนินการได้ - หากมีการอนุมัติผลการเรียนแล้วจะต้องดำเนินการส่งคืนให้ครูผู้สอน

ปรับปรุงเมื่อ 03/03/2564

2020 © EDR BY <u>บริษัท แกรนด์ เอทีเอส จำกัด</u>

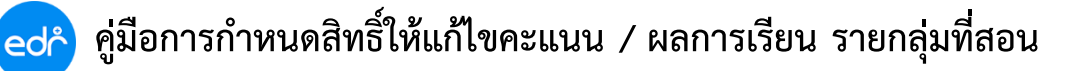

- 4. กรอกรายละเอียด ให้ครบแล้วกด ตกลง
- 4.1 เลือกภาคเรียน
- 4.2 เลือกครูผู้สอน รายวิชา และ กลุ่มที่สอน
- 4.3 เลือกวันที่เริ่มและสิ้นสุดในการแก้ไขผลการเรียน

| ලේ           | 🏱 วิทยาลัยการอาชีพชุมพวง                                                                                                    |                                                                                                    |                                                                                                    | 🚞 ima 🖾 🥥 dantari anami 🗸 |
|--------------|----------------------------------------------------------------------------------------------------|----------------------------------------------------------------------------------------------------|----------------------------------------------------------------------------------------------------|---------------------------|
| $\gg$        | ข้อมูลปิงบประมาณ : 2564   ปีหลักสูดร : 2563   ภาคเรียน : 2/2563 🗛 🗛                                                                                                    | k,                                                                                                    |                                                                                                    |                           |
|              | ท่านกำลังทางานอยู่ใน: งานวัดผล<br>🗅 กลุ่มที่สอน 🐚 รายอะเอียด                                                                                                    |                                                                                                    |                                                                                                    |                           |
| с<br>С<br>еЩ | กรณีที่ 1 หากต้องการเลือกทีละวิชาเรียนไม่เดือก ภาคเรียน, วิชาเรียน<br>และเกกต้องการเลือกเอาราวัยราเรียบเห็นดารเรียบต้อนอ. หรือ มน. 1<br>กรณีที่ 2 หากต้องการเลือกเอพาะอยุมุ่ออนนั้น ไม่เลือกภาคเรียบ. คุญ<br>กรณีที่ 3 หากต้องการเลือกเอพาะวิชาเรียนของคุญ่ออนท่านที่เลือก<br>กรณีที่ 4 หากต้องการเลือกเอพาะ กลุ่มที่ตอน/วิชาเรียน ไม่เลือก กลุ่ม | . ช่วงวันที่ที่ต้องการกำหนด (เดือกมาทั้งหม<br>ฟาสัเครื่องหมายถูกที่หน้าผลการเรียนนั้น<br>สอน,ช่วงวันที่ที่ต้องการกำหนด<br>พันดิอก วิชาเรียน/ครูผู้สอน ในกรณีที่ 2 ด้วย<br>ที่สอน/วิชาเรียน ในกรณีที่ 3 ด้วย | ตของ7ชาร์ยนท์แล้อก)<br>ร                                                                                                    |                           |
| ⊠<br>1       |                                                                                                    | 4.1                                                                                                    | (2/2563 -) *                                                                                                    |                           |
| Ю<br>2       |                                                                                                    | วิชาเรียน :                                                                                                    | 🗘 พันท์ชังอวามสำหรังอันหาข้อนอ                                                                                                    |                           |
|              | เลือกเฉพา                                                                                                    | เะวิชาเรียนที่มีนักศึกษาติดผลการเรียนต่อไปนี้ :                                                                                                    | NAL : _ NH. : _                                                                                                    |                           |
| č,           | 4.2                                                                                                    | ตรูมุัสอน :<br>วิชาเรียน/ครูมุัสอน :<br>กลุ่มที่สอน/วิชาเรียน :                                                                                                    | (2005: vanifierar urshul     (2005: vanifierar urshul)     (2000/2002: Runsaurer tauteraurer 1 (4005: vanifierar urshul)     (2000/2002: Runsaurer tauteraurer 1 (4005: vanifierar urshul)     (2000/2002: Runsaurer tauteraurer tauter tauteraurer tauteraur |                           |
|              | 4.3                                                                                                    | วันที่เริ่มไห้แก้ไข<br>วันสุดท้ายที่ไห้แก้ไข/ขึ้นยันการแก้ไข :                                                                                                    | 05/04/2564                                                                                                    |                           |

## 5. ตรวจสอบรายการที่สร้างให้แก้ไขผลการเรียน

| รหสวบาเรียน | ขึ้อวิชาเรียน                      | ครูผู้สอน                | กลุ่มที่สอน                                   | วันที่เริ่มให้แก้ไข | วันสุดท้ายที่ให้แก้ไข/อื่นอันการแก้ไข | จัดกา |
|-------------|------------------------------------|--------------------------|-----------------------------------------------|---------------------|---------------------------------------|-------|
|             | ) ( <b>Q</b>                       | ) (Q                     |                                               |                     |                                       | Q     |
| 2000-1203   | ภาษาอังกฤษพึง-พูด 1                | นางสาวสายผ่น สวัสดิ์     | เรียนข้ำ/ปรับระดับคะแนน                       | 31/03/2564          | 05/04/2564                            | Q     |
| 30204-2003  | การวิเคราะพันละออกแบบระบบเชิงวัตถุ | นางสาวสาแทน นามจำปา      | ປລສ.1/2 ຖະກິຈສິຈິ <del>ທ</del> ິລ (ປກສິ)      | 25/03/2564          | 26/03/2564                            | Q     |
| 3201-5103   | งานการบัญชี 3                      | นางราณี ศรีสุรนารี       | ปวส.2/4 การขัญชี (หวิภาคี)                    | 03/12/2563          | 07/12/2563                            | Q     |
| 3201-8501   | Tesanis                            | นางราณี ศรีสุรนารี       | ปวส.2/4 การปัญชี (หวิภาคี)                    | 03/12/2563          | 07/12/2563                            | Q     |
| 3201-5104   | งานการบัญชี 4                      | นางราณี ศรีสุรนารี       | ปวส.2/4 การขัญชี (พริกาศี)                    | 03/12/2563          | 06/12/2563                            | Q     |
| 3201-2118   | การเตรียมความพร้อมสู่อาชีพนักบัญชี | นางราณี ศรีสุรนารี       | ปวส.2/4 การปัญชี (พริภาศี)                    | 03/12/2563          | 06/12/2563                            | Q     |
| 2000-2007   | ก็จกรรมในสถานประกอบการ             | นางสุพัตรา(ท) ทรัพย์ดีริ | ປ່ວຢ.3/4 ຄວນຫົວເຄວຣ໌ຮຸຣຄິຈ (ປກສົ)             | 22/11/2563          | 24/11/2563                            | Q     |
| 2301-2104   | เทคนิคจิตรกรรม                     | นายกฤษณา โมคศิริ         | ปวช3 ปกติ/วิจิตรศิลป                          | 22/11/2563          | 24/11/2563                            | Q     |
| 2301-2105   | จิตรกรรมสร้างสรรค์                 | นายกฤษณา โมคศิริ         | ปวช3 ปกติ/วิจิตรศิลป                          | 22/11/2563          | 24/11/2563                            | Q     |
| 30000-2001  | กิจกรรมองศ์การวิชาชีพ 1            | นางพิทยาภรณ์ เล็ตกระโทก  | ปวส.1/3 ธุรกิจส์จิพัล (ทวิกาศี)               | 22/11/2563          | 24/11/2563                            | Q     |
| 3000-0003   | Homeroom                           | นางพรวิโล สุวรรณโชติ     | ปวส.2/1 การจัดงานคอกให้และงานประดิษฐ์ (ปกติ)  | 22/11/2563          | 24/11/2563                            | Q     |
| 3000-2003   | กิจกรรมองศ์การวิชาชีพ 3            | นางพรวิโล สุวรรณโษดี     | ปวส.2/1 การจัดงานดอกใม้และงานประดิษฐ์ (ปกติ้) | 22/11/2563          | 24/11/2563                            | Q     |
| 3000-0003   | Homeroom                           | นางพรวิโล สุวรรณโชดี     | ปวส.2/2 การจัดงานคอกใม้และงานประดิษฐ์ (ปกติ)  | 22/11/2563          | 24/11/2563                            | Q     |
| 3000-2003   | กิจกรรมองศ์การวิชาชีพ 3            | นางพรวิโล สุวรรณโษส์     | ปวส.2/2 การจัดงานดอกในในละงานประดิษฐ์ (ปกติ)  | 22/11/2563          | 24/11/2563                            | Q     |
|             | ก็จกรรมองค์การวิชาชีพ 1            | นางสาวแสงเทียน รอนไหม่   | ปวช.2/1 อาหารและโภชนาการ (ปกติ)               | 22/11/2563          | 23/11/2563                            | Q     |

\*\* - เมื่อครูผู้สอนดำเนินการแก้ไขผลการเรียน และงานวัดผลอนุมัติผลการเรียนเรียบแล้ว จะต้องดำเนินนการกำหนดสิทธิ์การแก้ไข 0 มส. มผ. ใหม่อีกครั้ง